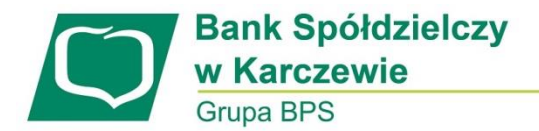

## Instrukcja korzystania z nowego sposobu logowania i autoryzacji przelewów za pomocą haseł SMS.

## PIERWSZE LOGOWANIE

1. Wpisujemy identyfikator otrzymany w Centrali Banku i wybieramy przycisk "DALEJ".

| LOGOWANIE                                                                                                    | PL | • |
|----------------------------------------------------------------------------------------------------|----|---|
| Numer Identyfikacyjny KA0J6SIFK<br>DALEJ                                                                                                    |    |   |
| Bamiętaj o podstawowych zasadach bezpieczeństwa.         Zanim wprowadzisz na stronie swój ldenty/fikator użytkownika i Kod Dostępu sprawdź, czy:         adres strony logowania rozpoczyna się od https (oznaczającego bezpieczne połączenie internetowe)         w pasku adresu lub na pasku stanu w dolnej części ekranu przeglądarki widoczna jest zamknięta kłódka         po kliknięciu w kłódkę pojawi się certyfikat wystawiony dla Asseco Poland S.A. przez firmę DigiCert Inc         Pamiętąj: Bank nie wymaga potwierdzenia danych SMS-em lub mailem.         Więcej informacji na temat bezpieczeństwa znajdziesz na stronie: Zasady bezpieczeństwa |    |   |

2. Podczas pierwszego logowania Kod dostępu to hasło, które zostanie/zostało wysłane SMSem (nie należy usuwać tej wiadomości do czasu zmiany hasła)

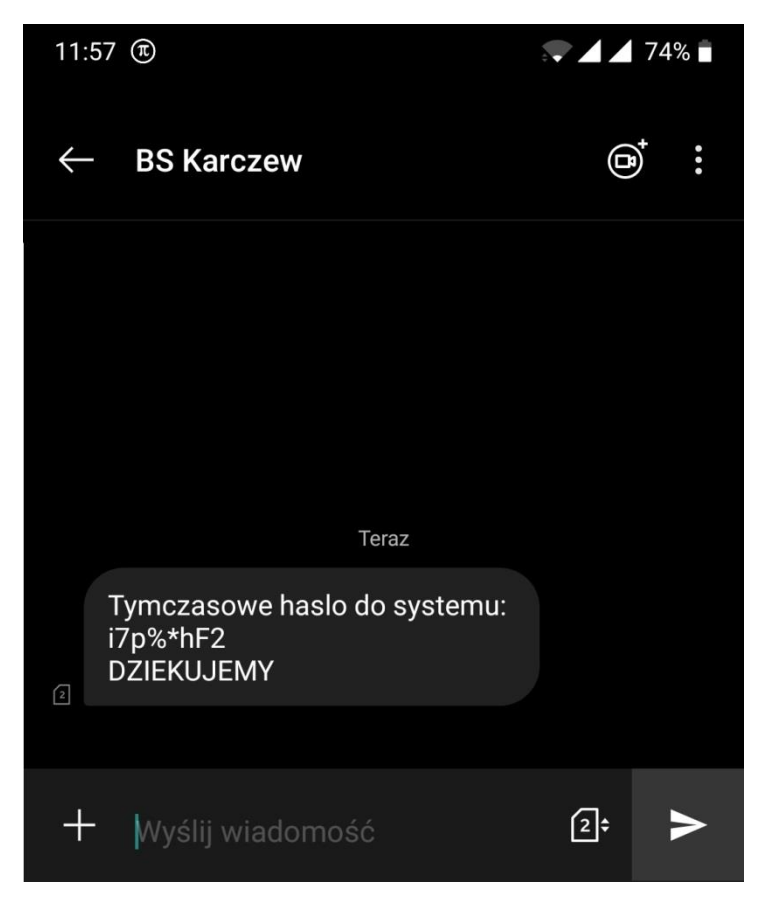

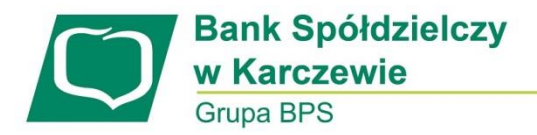

 Po kliknięciu w pkt. 1 przycisku "DALEJ" klient zostanie poproszony o wpisanie kodu dostępu (UWAGA: podczas logowania w kolejne aktywne pola należy wpisać odpowiadające im znaki z kodu dostępu), następnie należy kliknąć przycisk DALEJ. Aplikacja wyświetli na ekranie pole "Kod SMS".

| ←<br>LOGOWANIE                                                                                              |                                                                                                    |
|----------------------------------------------------------------------------------------------------|----------------------------------------------------------------------------------------------------|
| ,                                                                                                    | 1       2       3       4       5       6       7       8       9       10       11       12       13       14       15       16       17       18       19       20       21       22       23       24         Cod dostępu       •       •       •       •       •       •       •       •       •       •       •       •       •       •       •       •       •       •       •       •       •       •       •       •       •       •       •       •       •       •       •       •       •       •       •       •       •       •       •       •       •       •       •       •       •       •       •       •       •       •       •       •       •       •       •       •       •       •       •       •       •       •       •       •       •       •       •       •       •       •       •       •       •       •       •       •       •       •       •       •       •       •       •       •       •       •       •       •       •       •       • <td< th=""></td<> |
|                                                                                                    | ZALOGUJ                                                                                                    |
| (<br>22<br>0<br>0<br>0<br>0<br>0<br>8<br>1<br>1<br>1<br>1<br>1<br>1<br>1<br>1<br>1<br>1<br>1<br>1<br>1<br>1 | Pamiętaj o podstawowych zasadach bezpieczeństwa.<br>anim wprowadzisz na stronie swój identyfikator użytkownika i Kod Dostępu sprawdź, czy:<br>adres strony logowania rozpoczyna się od https (oznaczającego bezpieczne połączenie internetowe)<br>w pasku adresu lub na pasku stanu w dolnej części ekranu przeglądarki widoczna jest zamknięta kłódka<br>po kliknięciu w kłódkę pojawi się certyfikat wystawiony dla Asseco Poland S.A. przez firmę DigiCert Inc<br>amiętaj: Bank nie wymaga potwierdzenia danych SMS-em lub mailem.                                                                                                    |

Należy wpisać kod, który został przesłany SMSem. Następnie należy kliknąć przycisk ZALOGUJ.

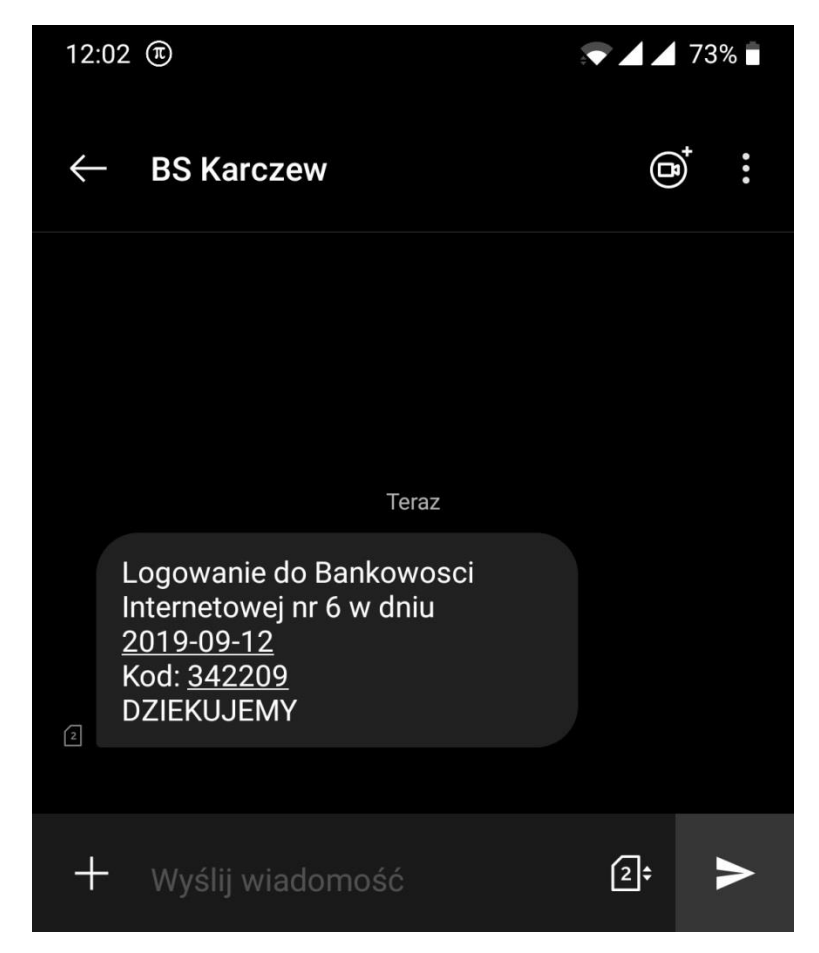

 Podczas pierwszego logowania i po resecie użytkownik zostanie poproszony o ustawienie własnego hasła dostępu. Wymagania dotyczące hasła są opisane pod przyciskiem "ZAPISZ I ZALOGUJ"

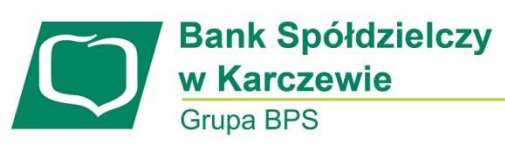

| ← Nowe hasło dostępu |                                                                                                    |                                                       |  |  |  |  |  |  |
|----------------------|----------------------------------------------------------------------------------------------------|-------------------------------------------------------|--|--|--|--|--|--|
|                      | 0                                                                                                    | Polityka bezpieczeństwa banku wymaga zmiany hasła.    |  |  |  |  |  |  |
|                      | ldentyfikator<br>użytkownika                                                                                  | KA0J6SIFK                                             |  |  |  |  |  |  |
|                      | Nowe hasło dostępu                                                                                            |                                                       |  |  |  |  |  |  |
|                      | Powtórz nowe hasło                                                                                            |                                                       |  |  |  |  |  |  |
|                      |                                                                                                    | ZAPISZ I ZALOGUJ                                      |  |  |  |  |  |  |
|                      | Definiując swoje nowe h<br>bezpieczeństwa:                                                                    | asło dostępu pamiętaj o zachowaniu podstawowych zasad |  |  |  |  |  |  |
|                      | <ul> <li>musi składać się z 4</li> </ul>                                                                      | +8 znaków                                             |  |  |  |  |  |  |
|                      | <ul> <li>musi zawierać przyr</li> </ul>                                                                       | najmniej jeden znak specjalny                         |  |  |  |  |  |  |
|                      | <ul> <li>musi zawierać przynajmniej jedną wielką literę</li> </ul>                                            |                                                       |  |  |  |  |  |  |
|                      | <ul> <li>musi zawierać przynajmniej jedną małą literę</li> </ul>                                              |                                                       |  |  |  |  |  |  |
|                      | <ul> <li>musi zawierać przyr</li> </ul>                                                                       | najmniej jedną cyfrę                                  |  |  |  |  |  |  |
|                      | o dozwolone znaki: 0123456789abcdefghijklmnopqrstuvwxyzABCDEFGHIJKLMNOPQRSTUVW<br>XYZI@#5%*&*(=+{{});;:*,<>/? |                                                       |  |  |  |  |  |  |

Po ustawieniu hasła użytkownik zostanie wylogowany.

Aplikacja przeniesie użytkownika do stanu opisanego w pkt. 3 po wprowadzeniu Kodu dostępu. Na telefon zostanie wysłany Kod SMS, który należy wpisać we właściwe pole.

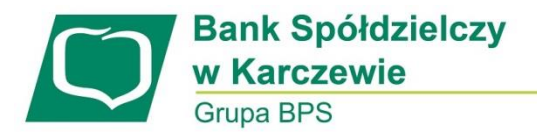

## KAŻDORAZOWE LOGOWANIE PO WYKONANIU PIERWSZEGO LOGOWANIA

1. W pole Numer identyfikacyjny należy wpisać otrzymany identyfikator.

| LOGOWANIE                                                                                                    | PL | - |
|----------------------------------------------------------------------------------------------------|----|---|
| Numer Identyfikacyjny KA0J6SIFK<br>DALEJ                                                                                                    |    |   |
| Pamiętaj o podstawowych zasadach bezpieczeństwa. Zanim wprowadzisz na stronie swój ldentyfikator użytkownika i Kod Dostępu sprawdź, czy:     adres strony logowania rozpoczyna się od https (cznacząjącego bezpieczne połączenie internetowe)     w pasku adresu lub na pasku stanu w dolnej części ekranu przeglądarki widoczna jest zamknięta kłódka     po kliknięciu w kłódkę pojawi się certyfikat wystawiony dla Asseco Poland S.A. przez firmę DigiCert inc Pamiętaj: Bank nie wymaga potwierdzenia danych SMS-em lub maliem. Więcej informacji na temat bezpieczeństwa znajdziesz na stronie: Zasady bezpieczeństwa |    |   |

- 2. Następnie należy kliknąć przycisk "DALEJ".
- 3. Klient zostanie poproszony o wpisanie kodu dostępu (UWAGA: podczas logowania w kolejne aktywne pola należy wpisać odpowiadające im znaki z kodu dostępu, np. Kod dostępu to Abc!2#, należy więc wpisać Ab, trzeci znak w tym przypadku należy pominąć, dalej należy wpisać !2, ustawienie kropek przy każdym logowaniu może być inne), następnie należy kliknąć przycisk DALEJ.

| 1       2       3       4       5       6       7       8       9       10       11       12       13       14       15       16       17       18       19       20       21       22       23       24         Kod dostępu       I       O       O       I       I       I       I       I       I       I       I       I       I       I       I       I       I       I       I       I       I       I       I       I       I       I       I       I       I       I       II       II       II       II       II       II       II       II       II       II       II       II       II       II       II       II       II       II       II       II <th colspan<="" th=""><th>←<br/>LOGOWANIE</th><th>E</th><th></th><th></th><th></th><th></th><th></th><th></th><th></th><th></th><th></th><th></th><th></th><th></th><th></th><th></th><th></th><th></th><th></th><th></th><th></th><th></th><th></th><th></th><th></th></th> | <th>←<br/>LOGOWANIE</th> <th>E</th> <th></th> <th></th> <th></th> <th></th> <th></th> <th></th> <th></th> <th></th> <th></th> <th></th> <th></th> <th></th> <th></th> <th></th> <th></th> <th></th> <th></th> <th></th> <th></th> <th></th> <th></th> <th></th> <th></th> | ←<br>LOGOWANIE                                                                                     | E                                                  |                                                     |                                                          |                                                               |                                                             |                                                         |                                                 |                                                           |                                            |                                                |                                  |                                      |                                       |                                  |                            |                          |                  |         |    |         |   |    |    |  |
|----------------------------------------------------------------------------------------------------|----------------------------------------------------------------------------------------------------|----------------------------------------------------------------------------------------------------|----------------------------------------------------|-----------------------------------------------------|----------------------------------------------------------|---------------------------------------------------------------|-------------------------------------------------------------|---------------------------------------------------------|-------------------------------------------------|-----------------------------------------------------------|--------------------------------------------|------------------------------------------------|----------------------------------|--------------------------------------|---------------------------------------|----------------------------------|----------------------------|--------------------------|------------------|---------|----|---------|---|----|----|--|
| Pamiętaj o podstawowych zasadach bezpieczeństwa. Zanim wprowadzisc na stronie swój identyfikator użytkownika i Kod Dostępu sprawdź, czy:     adres strony logowania rozpoczyna się od https (oznaczającego bezpieczne połączenie internetowe)     w pasku adresu lub na pasku stanu w dolnej części ekranu przeglądarki widoczna jest zamknięta kłódka     po kliknięciu w kłódkę pojawi się certyfikat wystawiony dla Asseco Poland S.A. przez firmę DigiCert Inc Pamiętaj: Bank nie wymaga potwierdzenia danych SMS-em lub mailem.                                                                                                    |                                                                                                    | Kod dostępu                                                                                        | 1                                                  | 2                                                   | 3                                                        | 4                                                             | 5 6                                                         | 7                                                       | 8                                               | 9                                                         | 10                                         | 11                                             | 12<br>•<br>DA                    | 13<br>•                              | 14                                    | 15                               | 16<br>•                    | 17                       | 18               | 19<br>• | 20 | 21<br>• | • | 23 | 24 |  |
|                                                                                                    |                                                                                                    | Demięta<br>Zanim wprowad<br>o adres strony<br>o w pasku adi<br>o po kliknięciu<br>Pamiętaj: Bank r | ij o p<br>Izisz<br>y log<br>resu<br>u w k<br>nie w | odsta<br>na str<br>owan<br>lub na<br>łódkę<br>rymag | wowy<br>ronie s<br>ia rozp<br>a pask<br>pojav<br>ja potv | ch zas<br>swój ld<br>poczyn<br>cu stan<br>vi się c<br>wierdze | adach<br>entyfik<br>a się c<br>u w do<br>ertyfik<br>enia da | bezpi<br>ator u<br>d http<br>Inej c:<br>at wys<br>inych | ecze<br>iżytk<br>os (o<br>zęści<br>stawi<br>SMS | ństwa<br>ownika<br>znacza<br>i ekran<br>iony dl<br>Gem lu | a i Ko<br>ijąceg<br>u prz<br>a Ass<br>b ma | d Dos<br>go bez<br>regląda<br>seco P<br>iilem. | tępu<br>piecz<br>arki w<br>olanc | spraw<br>me po<br>ridocz<br>I S.A. j | /dź, c;<br>błącze<br>:na je:<br>przez | zy:<br>mie ir<br>st zar<br>firme | nterne<br>mknię<br>ę Digi( | towe<br>ta kłć<br>Dert I | e)<br>ódka<br>nc |         |    |         |   |    |    |  |

4. W pole Kod SMS należy wpisać kod z przesłany SMSem. i wybrać przycisk ZALOGUJ (tak jak w punkcie 3 instrukcji pierwszego logowania).

| LOGOWANIE                                                                                                    |
|----------------------------------------------------------------------------------------------------|
| 1       2       3       4       5       6       7       8       9       10       11       12       13       14       15       16       17       18       19       20       21       22       23       24         Kod dostępu       •       •       •       •       •       •       •       •       •       •       •       •       •       •       •       •       •       •       •       •       •       •       •       •       •       •       •       •       •       •       •       •       •       •       •       •       •       •       •       •       •       •       •       •       •       •       •       •       •       •       •       •       •       •       •       •       •       •       •       •       •       •       •       •       •       •       •       •       •       •       •       •       •       •       •       •       •       •       •       •       •       •       •       •       •       •       •       •       •       •       • <td< th=""></td<> |
| Pamiętaj o podstawowych zasadach bezpieczeństwa.  Zanim wprowadzisz na stronie swój ldentyfikator użytkownika i Kod Dostępu sprawdź, czy:     adres strony logowania rozpoczyna się od https (oznaczającego bezpieczne połączenie internetowe)     w pasku adresu lub na pasku stanu w dolnej części ekranu przeglądarki widoczna jest zamknięta kłódka     po kliknięciu w kłódkę pojawi się certyfikat wystawiony dla Aszeso Poland S.A. przez firmę DigiCert Inc Pamięta: Bank nie wymaga potwierdzenia danych SMS-em lub maliem.                                                                                                    |
| Więcej informacji na temat bezpieczeństwa znajdziesz na stronie: Zasady bezpieczeństwa                                                                                                    |

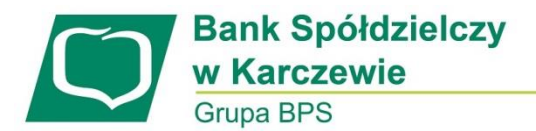

## WYKONANIE PIERWSZEGO PRZELEWU

1. Po wypełnieniu formatki pierwszego przelewu należy kliknąć przycisk "DALEJ"

| ←<br>Przelew           |                                    |   |  |
|------------------------|------------------------------------|---|--|
| PRZELEW ZWYKŁY PRZEL   | EW PODATKOWY                       |   |  |
| Przelew z rachunku     |                                    | - |  |
| Nazwa i adres odbiorcy | Odbiorca Pokaż pełne dane odbiorcy | • |  |
| Rachunek odbiorcy      | Rachunek odbiorcy                  |   |  |
| Kwota                  | O PLN                              |   |  |
| Tytuł przelewu         | Tytuł                              |   |  |
| Data realizacji        | dzisiaj 12.09.2019 📰               |   |  |
| Powtarzaj              |                                    |   |  |
| DALEJ                  | La Doda ⊐                          |   |  |

2. Użytkownik zostanie poproszony o zmianę kodu PIN autoryzacyjnego, który został wysłany wcześniej wiadomością SMS.

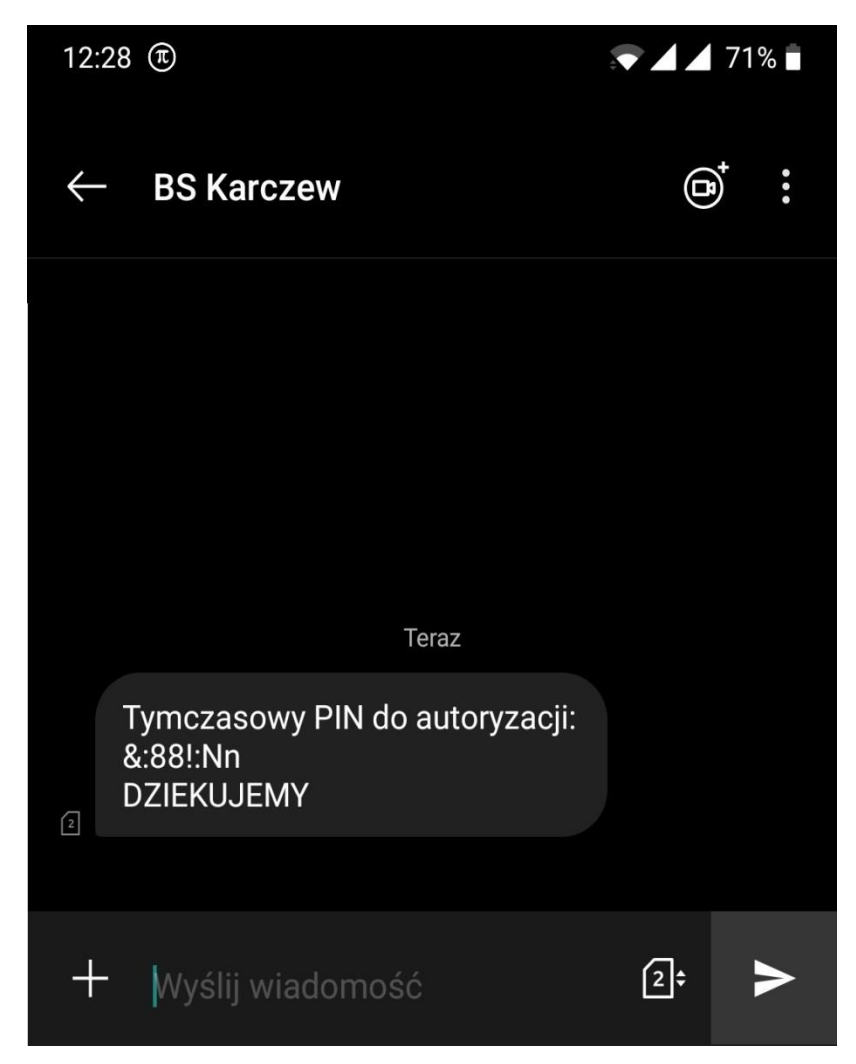

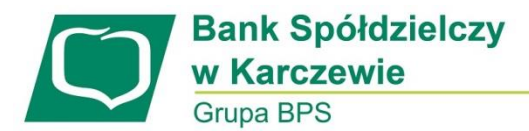

3. Użytkownik wpisuje kod PIN z wiadomości SMS oraz ustawia nowy.

| Przelew                    |                                                                                                    |      |
|----------------------------|----------------------------------------------------------------------------------------------------|------|
| ZWYKŁY                     |                                                                                                    |      |
|                            |                                                                                                    |      |
|                            |                                                                                                    |      |
| Przelew z rachunku         | Rachunki Bieżące<br>84 8707 0006 0000 5656 2000 0001                                                                                                    |      |
| Odbiorca                   | Jan Testowy                                                                                                    |      |
| Rachunek odbiorcy          | 02 1500 1894 0690 2900 3640 4254<br>KBSA O. w Chorzowie                                                                                                    |      |
| Kwota                      | 1,43 PLN                                                                                                    |      |
| Tytułem                    | tytuł testowy                                                                                                    |      |
| Data realizacji            | dzisiaj<br>26.08.2019                                                                                                    |      |
| Pokaż dodatkowe informacje |                                                                                                    |      |
| Wymagana zmiana pinu       |                                                                                                    |      |
| autoryzacyjnego            |                                                                                                    |      |
|                            | Prosimy pamiętać, że pin autoryzacyjny jest numerem poufnym. W związku z tym nie powinien być ujawniany osobom trzecim<br>Definiując swój pin autoryzacyjny pamiętaj o zachowaniu podstawowych zasad bezpieczeństwa:<br>Pin Autoryzacyjny,<br>musi składać się z 4-znaków<br>musi się różnić od 3 ostatnich pinów | 1020 |
| Obecny pin autoryzacyjny   |                                                                                                    |      |
| Nowy pin autoryzacyjny     |                                                                                                    |      |
| Powtórz nowy pin           |                                                                                                    |      |
|                            |                                                                                                    |      |

4. Wykonanie przelewu po ustawieniu kodu PIN autoryzacyjnego.

| Przelew                        |                                                      |  |
|--------------------------------|------------------------------------------------------|--|
| ZWYKŁY                         |                                                      |  |
|                                |                                                      |  |
| Przelew z rachunku             | Rachunki Bieżące<br>84 8707 0006 0000 5656 2000 0001 |  |
| Odbiorca                       | ODBIORCA SKROCONY PELNY                              |  |
| Rachunek odbiorcy              | 94 1020 1505 0000 0802 0011 2714<br>PKOBP            |  |
| Kwota                          | 1,00 PLN                                             |  |
| Tytułem                        | TYTUŁ PŁATNOŚCI                                      |  |
| Data realizacji                | dzisiaj<br>26.08.2019                                |  |
| 🗸 Pokaż dodatkowe informacje   |                                                      |  |
| Pin autoryzacyjny oraz kod SMS |                                                      |  |
|                                |                                                      |  |
|                                | Operacja nr 738167 z dnia 26.08.2019                 |  |
| АКСЕРТИЈ                       |                                                      |  |

We właściwe pola należy wpisać kod PIN, który został ustawiony przez użytkownika w punkcie 3 oraz kod, który wysłany zostanie wiadomością SMS.